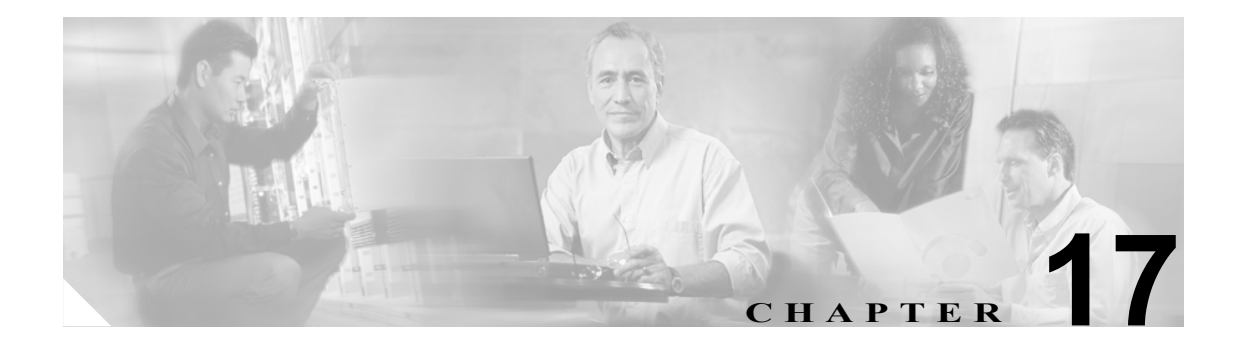

# システム イメージのアップグレード、 ダウングレード、およびインストール

この章では、システムイメージのアップグレード、ダウングレード、およびインストールの方法について説明します。この章は、次の項で構成されています。

- 概要(P.17-2)
- センサーのアップグレード (P.17-3)
- 自動アップグレードの設定 (P.17-7)
- センサーのダウングレード (P.17-10)
- アプリケーションパーティションの復旧(P.17-11)
- システムイメージのインストール (P.17-13)

#### 概要

# 概要

センサー上のソフトウェアをアップグレードおよびダウングレードできます。アップグレードは、 サービス パック、シグニチャ アップデート、マイナー バージョン、メジャー バージョン、または リカバリ パーティション ファイルに適用されます。ダウングレードでは、最後に適用されたアッ プグレードをセンサーから削除します。

注意

汪恴

downgrade コマンドを使用して 5.0 から 4.x へ移行することはできません。4.x へ戻るには、セン サーのイメージを再作成する必要があります。5.0(1) 以降のリリースには downgrade コマンドを使 用できます。

センサーのアプリケーション パーティション イメージが使用できなくなった場合、それを復旧することができます。recover コマンドを使用すると、ホスト設定は保持できますが、その他の設定は出荷時のデフォルトに戻ります。

新規のシステム イメージをセンサーにインストールするには、使用するプラットフォームに応じ て、リカバリ / アップグレード CD、ROMMON、ブート ローダー / ヘルパー ファイル、またはメン テナンス パーティションを使用します。

新規のシステム イメージをセンサーにインストールすると、すべてのアカウントが削除され、デフォルトの cisco アカウントは、デフォルトのパスワード「cisco」を使用するようにリセットされます。システム イメージをインストールした後に、センサーを再度初期化する必要があります。手順については、P.3-3 の「センサーの初期化」を参照してください。

センサーは、イメージを再作成し、初期化した後、最新のサービス パック、シグニチャ アップデート、マイナー バージョン、メジャー バージョン、およびリカバリ パーティション ファイルでアッ プグレードする必要があります。Cisco.com でソフトウェアの場所を確認する方法については、 P.18-2 の「Cisco IPS ソフトウェアの入手方法」を参照してください。

# センサーのアップグレード

この項では、upgrade コマンドを使用して、センサー上のソフトウェアをアップグレードする方法 について説明します。取り上げる事項は次のとおりです。

- 概要 (P.17-3)
- アップグレード コマンドおよびオプション (P.17-3)
- アップグレード コマンドの使用方法 (P.17-4)
- リカバリ パーティションのアップグレード (P.17-5)

#### 概要

センサーは、次のファイルでアップグレードできます。これらのファイルにはすべて、拡張子.pkg が付いています。

- シグニチャアップデート(たとえば、IPS-sig-S150-minreq-5.0-1.pkg)
- メジャーアップデート(たとえば、IPS-K9-maj-6.0-1-pkg)
- マイナーアップデート(たとえば、IPS-K9-min-5.1-1.pkg)
- サービス パック アップデート (たとえば、IPS-K9-sp-5.0-2.pkg)
- リカバリ パーティション アップデート (たとえば、IPS-K9-r-1.1-a-5.0-1.pkg)

センサーをアップグレードすると、センサーのソフトウェア バージョンが変更されます。

#### アップグレード コマンドおよびオプション

サービス ホスト サブモードで auto-upgrade-option enabled コマンドを使用して、自動アップグレードを設定します。

次のオプションが適用されます。

- default:値をシステムのデフォルト設定に戻します。
- directory:ファイルサーバ上でアップグレードファイルが置かれているディレクトリ。
   先頭の「/」はこれが絶対パスであることを示しています。
- file-copy-protocol:ファイル サーバからのファイルのダウンロードに使用されるファイル コ ピープロトコル。有効な値は ftp または scp です。

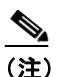

SCP を使用する場合は、センサーが SSH を介してサーバと通信できるよう、ssh host-key コマンドを使用してサーバを SSH の既知ホストに追加する必要があります。手順につ いては、P.4-36 の「既知のホストリストへのホストの追加」を参照してください。

- ip-address:ファイルサーバの IP アドレス。
- password:ファイルサーバ上の認証用のユーザパスワード。
- schedule-option:自動アップグレードが実行されたときにスケジュールされます。カレンダの スケジューリングでは、特定の日の特定の時刻にアップグレードが開始されます。定期スケ ジューリングでは、特定の間隔でアップグレードが開始されます。
  - calendar-schedule:自動アップグレードを実行する曜日と時刻を設定します。

**days-of-week**:自動アップグレードを実行する曜日。複数の曜日を選択できます。*sunday*から *saturday* までが有効な値です。

no:エントリまたは選択設定を削除します。

**times-of-day**:自動アップグレードを開始する時刻。複数の時刻を選択できます。有効な値 は *hh:mm[:ss]* です。

- **periodic-schedule**:最初の自動アップグレードが実行される時刻と、各自動アップグレード 間の間隔を設定します。

interval:各自動アップグレード間の時間数。有効な値は $0 \sim 8760$ です。

start-time:最初の自動アップグレードを開始する時刻。有効な値は hh:mm[:ss] です。

• user-name:ファイルサーバ上の認証用のユーザ名。

# アップグレード コマンドの使用方法

センサーをアップグレードするには、次の手順を実行します。

**ステップ1** メジャー アップデート ファイル (たとえば、IPS-K9-maj-6.0-1-pkg) を、センサーからアクセスで きる FTP、SCP、HTTP、または HTTPS サーバにダウンロードします。

> Cisco.com でソフトウェアの場所を確認する方法については、P.18-2の「Cisco IPS ソフトウェアの 入手方法」を参照してください。

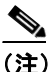

ファイルをダウンロードするには、暗号化特権を持つアカウントを使用して Cisco.com にロ グインする必要があります。ファイル名は変更しないでください。アップデートを受け入 れるには、センサーの元のファイル名を保持する必要があります。暗号化特権を持つアカ ウントの入手手順については、『*Release Notes for Cisco Intrusion Prevention System 5.1*』を参 照してください。

- ステップ2 管理者特権を持つアカウントを使用して CLI にログインします。
- ステップ3 コンフィギュレーションモードに入ります。

sensor# configure terminal

**ステップ4** センサーをアップグレードします。

sensor# configure terminal
sensor(config)# upgrade scp://tester@10.1.1.1//upgrade/IPS-K9-maj-6.0-1-pkg

ステップ5 プロンプトが表示されたら、パスワードを入力します。

Enter password: \*\*\*\*\*\*\* Re-enter password: \*\*\*\*\*\*\*

**ステップ6** yes を入力してアップグレードを完了します。

(注) メジャーアップデート、マイナーアップデート、およびサービスパックによって、IPS プロセスの再起動が強制されることがあります。または、インストールを完了するためにセンサーのリブートが強制されることもあります。

センサーのアップグレード

**ステップ7** 新しいセンサーのバージョンを確認します。

```
sensor# show version
Application Partition:
Cisco Intrusion Prevention System, Version 6.0(1)S149.0
OS Version 2.4.26-IDS-smp-bigphys
Platform: ASA-SSM-20
Serial Number: 021
No license present
Sensor up-time is 5 days.
Using 490110976 out of 1984704512 bytes of available memory (24% usage)
system is using 17.3M out of 29.0M bytes of available disk space (59% usage)
application-data is using 37.7M out of 166.6M bytes of available disk space (24 usage)
boot is using 40.5M out of 68.5M bytes of available disk space (62% usage)
MainApp
                 2005 Mar 04 14.23
                                     (Release)
                                                 2005-03-04T14:35:11-0600
                                                                            Running
                 2005 Mar_04_14.23
AnalysisEngine
                                     (Release)
                                                2005-03-04T14:35:11-0600
                                                                            Running
                 2005 Mar 04 14.23 (Release) 2005-03-04T14:35:11-0600
CLI
Upgrade History:
  IDS-K9-maj-6.0-1- 14:16:00 UTC Thu Mar 04 2004
Recovery Partition Version 1.1 - 6.0(1)S149
sensor#
```

# リカバリ パーティションのアップグレード

リカバリ パーティションを最新のバージョンでアップグレードするには、upgrade コマンドを使用 します。これによって、センサーのアプリケーションパーティションを復旧する必要がある場合の 準備ができます。

(注)

リカバリ パーティション イメージはメジャーおよびマイナー ソフトウェア リリースのために生 成され、サービス パックまたはシグニチャ アップデートのために生成されるという状況はごくま れにしかありません。

|     | 1 |
|-----|---|
| (注) | ) |

リカバリ パーティションをアップグレードするには、センサーでバージョン 5.0(1) 以上がすでに動 作している必要があります。

センサーのリカバリ パーティションをアップグレードするには、次の手順を実行します。

**ステップ1** リカバリ パーティション イメージ ファイル (IPS-K9-r-1.1-a-5.1-1.pkg) を、センサーからアクセス できる FTP、SCP、HTTP、または HTTPS サーバにダウンロードします。

Cisco.com でソフトウェアの場所を確認する方法については、P.18-2の「Cisco IPS ソフトウェアの 入手方法」を参照してください。

```
<u>/</u>
注意
```

一部のブラウザでは、ファイル名に拡張子が付加されます。保存されたファイルのファイル名は、 ダウンロードページに表示されているファイル名と一致する必要があります。一致しないと、そのファイルは、リカバリパーティションのアップグレードに使用できません。

- ステップ2 管理者特権を持つアカウントを使用して CLI にログインします。
- ステップ3 コンフィギュレーションモードに入ります。

sensor# configure terminal

**ステップ4** リカバリ パーティションをアップグレードします。

sensor(config)#
upgrade scp://user@server\_ipaddress//upgrade\_path/IPS-K9-r-1.1-a-5.1-1.pkg

sensor(config)#
upgrade ftp://user@server\_ipaddress//upgrade\_path/IPS-K9-r-1.1-a-5.1-1.pkg

ステップ5 サーバ パスワードを入力します。

アップグレード処理が始まります。

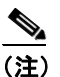

この手順では、リカバリ パーティションのイメージしか再作成しません。アプリケーショ ンパーティションは、このアップグレードでは変更されません。リカバリ パーティション の後にアプリケーション パーティションのイメージを再作成するには、recover application-partition コマンドを使用します。手順については、P.17-11の「復旧コマンドの 使用方法」を参照してください。

# 自動アップグレードの設定

この項では、アップグレードディレクトリにあるアップグレードファイルを自動的に検索するようにセンサーを設定する方法について説明します。取り上げる事項は次のとおりです。

- 概要(P.17-7)
- 自動アップグレード コマンドおよびオプション (P.17-7)
- 自動アップグレード コマンドの使用方法 (P.17-8)

#### 概要

アップグレード ディレクトリにある新しいアップグレード ファイルを自動的に検索するようにセンサーを設定することができます。

センサーが自動アップグレードファイルをポーリングするには、ソフトウェアアップグレードを Cisco.com からダウンロードして、アップグレードディレクトリにコピーしておく必要があります。 Cisco.com でソフトウェアの場所を特定する手順については、P.18-2の「Cisco IPS ソフトウェアの 入手方法」を参照してください。

# 自動アップグレード コマンドおよびオプション

サービス ホスト サブモードで auto-upgrade-option enabled コマンドを使用して、自動アップグレードを設定します。

次のオプションが適用されます。

- default:値をシステムのデフォルト設定に戻します。
- directory:ファイルサーバ上でアップグレードファイルが置かれているディレクトリ。
   先頭の「/」はこれが絶対パスであることを示しています。
- file-copy-protocol:ファイル サーバからのファイルのダウンロードに使用されるファイル コ ピープロトコル。有効な値は ftp または scp です。

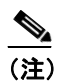

SCP を使用する場合は、センサーが SSH を介してサーバと通信できるよう、ssh host-key コマンドを使用してサーバを SSH の既知ホストに追加する必要があります。手順につ いては、P.4-36 の「既知のホスト リストへのホストの追加」を参照してください。

- ip-address:ファイルサーバのIPアドレス。
- password:ファイルサーバ上の認証用のユーザパスワード。
- schedule-option:自動アップグレードが実行されたときにスケジュールされます。カレンダの スケジューリングでは、特定の日の特定の時刻にアップグレードが開始されます。定期スケ ジューリングでは、特定の間隔でアップグレードが開始されます。
  - calendar-schedule:自動アップグレードを実行する曜日と時刻を設定します。

**days-of-week**:自動アップグレードを実行する曜日。複数の曜日を選択できます。*sunday*から *saturday* までが有効な値です。

no:エントリまたは選択設定を削除します。

**times-of-day**:自動アップグレードを開始する時刻。複数の時刻を選択できます。有効な値 は *hh:mm[:ss]*です。

 periodic-schedule:最初の自動アップグレードが実行される時刻と、各自動アップグレード 間の間隔を設定します。

**interval**: 各自動アップグレード間の時間数。有効な値は0~8760です。

#### コマンドライン インターフェイスによる Cisco Intrusion Prevention System Sensor 5.1 の設定

start-time:最初の自動アップグレードを開始する時刻。有効な値は*hh:mm[:ss]*です。 • user-name:ファイルサーバ上の認証用のユーザ名。

#### 自動アップグレード コマンドの使用方法

自動アップグレードをスケジューリングするには、次の手順を実行します。

- ステップ1 管理者特権を持つアカウントを使用して CLI にログインします。
- **ステップ2** アップグレード ディレクトリにある新しいアップグレード ファイルを自動的に検索するようにセンサーを設定します。

sensor# configure terminal
sensor(config)# service host
sensor(config-hos)# auto-upgrade-option enabled

**ステップ3** スケジューリングを指定します。

a. カレンダのスケジューリングでは、特定の日の特定の時刻にアップグレードが開始されます。

sensor(config-hos-ena)# schedule-option calendar-schedule
sensor(config-hos-ena-cal# days-of-week sunday
sensor(config-hos-ena-cal# times-of-day 12:00:00

b. 定期スケジューリングでは、特定の間隔でアップグレードが開始されます。

sensor(config-hos-ena)# schedule-option periodic-schedule sensor(config-hos-ena-per)# interval 24 sensor(config-hos-ena-per)# start-time 13:00:00

**ステップ4** ファイル サーバの IP アドレスを指定します。

sensor(config-hos-ena-per)# exit
sensor(config-hos-ena)# ip-address 10.1.1.1

**ステップ5** ファイル サーバ上でアップグレード ファイルが置かれているディレクトリを指定します。

sensor(config-hos-ena)# directory /tftpboot/update/5.1\_dummy\_updates

ステップ6 ファイルサーバ上の認証用ユーザ名を指定します。

sensor(config-hos-ena)# user-name tester

**ステップ7** ユーザのパスワードを指定します。

sensor(config-hos-ena)# password Enter password[]: \*\*\*\*\* Re-enter password: \*\*\*\*\* ステップ8 ファイルサーバプロトコルを指定します。

sensor(config-hos-ena)# file-copy-protocol ftp

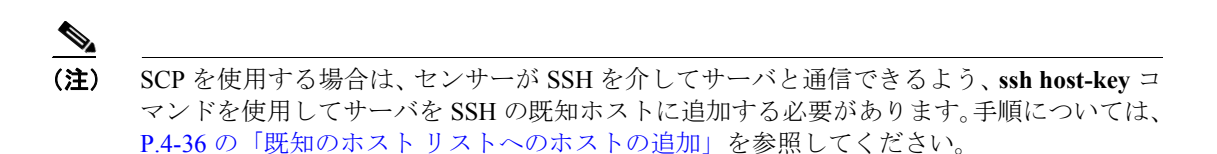

#### ステップ9 設定を確認します。

```
sensor(config-hos-ena) # show settings
 enabled
            schedule-option
   -----
     periodic-schedule
     -----
       start-time: 13:00:00
       interval: 24 hours
         -----
                 _____
   ip-address: 10.1.1.1
   directory: /tftpboot/update/5.0_dummy_updates
   user-name: tester
   password: <hidden>
   file-copy-protocol: ftp default: scp
   -----
sensor(config-hos-ena)#
```

**ステップ10** 自動アップグレード サブモードを終了します。

sensor(config-hos-ena)# exit
sensor(config-hos)# exit
Apply Changes:?[yes]:

ステップ11 変更を適用する場合は Enter キーを押し、変更を廃棄する場合は no と入力します。

# センサーのダウングレード

最後に適用されたアップグレードをセンサーから削除するには、downgrade コマンドを使用します。

Æ 注意

**downgrade** コマンドを使用して 5.0 から 4.x へ移行することはできません。4.x へ戻るには、セン サーのイメージを再作成する必要があります。5.0(1) 以降のリリースには **downgrade** コマンドを使 用できます。

最後に適用されたアップグレードをセンサーから削除するには、次の手順を実行します。

- ステップ1 管理者特権を持つアカウントを使用してセンサーにログインします。
- **ステップ2** グローバル コンフィギュレーション モードに入ります。

sensor# configure terminal

**ステップ3** センサーをダウングレードします。

sensor(config)# downgrade
Warning: Executing this command will reboot the system and downgrade to
IPS-K9-sp.5.0-2.pkg. Configuration changes made since the last upgrade will be lost
and the system may be rebooted.
Continue with downgrade?:

- **ステップ4** yes を入力してダウングレードを続行します。
- **ステップ5** 最近適用されたサービス パックまたはシグニチャ アップデートがない場合、downgrade コマンド は使用できません。

sensor(config)# downgrade
No downgrade available.
sensor(config)#

# アプリケーション パーティションの復旧

この項では、アプリケーションパーティションの復旧方法について説明します。 取り上げる事項は 次のとおりです。

- 概要(P.17-11)
- 復旧コマンドの使用方法(P.17-11)

#### 概要

アプライアンスのアプリケーション パーティション イメージは、使用できなくなった場合は、復旧することができます。この方法を使用すると、一部のネットワーク コンフィギュレーション情報 は保持されます。これによって、復旧を実行した後、ネットワークにアクセスできます。

リカバリ パーティションをブートするには、recover application-partition コマンドを使用します。 このコマンドにより、アプライアンス上のアプリケーション パーティションが自動的に復旧されま す。

(注)

アプリケーション パーティション イメージを復旧する前に、リカバリ パーティションを最新の バージョンにアップグレードしている場合は、最新のソフトウェア イメージをインストールでき ます。リカバリ パーティションを最新バージョンにアップグレードする手順については、P.17-11の 「復旧コマンドの使用方法」を参照してください。

recover application-partition コマンドは、Telnet 接続または SSH 接続を使用して実行できるので、 リモート ロケーションにインストールされているセンサーを復旧するのに使用することを推奨し ます。

(注)

アプライアンスでサポートされている場合は、リカバリ/アップグレード CD を使用して、リカバリパーティションとアプリケーションパーティションの両方を再インストールすることもできます。手順については、P.17-22の「リカバリ/アップグレード CD の使用方法」を参照してください。

(注)

復旧後にセンサーに再接続する場合は、デフォルトのユーザ名とパスワード cisco を使用してログ インする必要があります。

### 復旧コマンドの使用方法

アプリケーション パーティション イメージを復旧するには、次の手順を実行します。

**ステップ1** リカバリ パーティション イメージ ファイル (IPS-K9-r-1.1-a-5.0-2.pkg) を、センサーからアクセス できる TFTP サーバの tftp ルート ディレクトリにダウンロードします。

Cisco.com でソフトウェアの場所を確認する方法については、P.18-2の「Cisco IPS ソフトウェアの 入手方法」を参照してください。 <u>》</u> (注)

センサーのイーサネット ポートに接続されているネットワークから TFTP サーバの場所に アクセスできることを確認します。

- ステップ2 管理者特権を持つアカウントを使用して CLI にログインします。
- ステップ3 コンフィギュレーションモードに入ります。

sensor# configure terminal

**ステップ4** アプリケーション パーティション イメージを復旧します。

sensor(config)# recover application-partition
Warning: Executing this command will stop all applications and re-image the node to
version 5.0(0.27)S91(0.27). All configuration changes except for network settings will
be reset to default.
Continue with recovery? []:

**ステップ5** yes を入力して続行します。

recover コマンドを実行すると、即座にシャットダウンが開始されます。シャットダウンには少し 時間がかかることがあり、この間に CLI にアクセスできますが、アクセスは警告なしに終了します。

アプリケーション パーティションのイメージは、リカバリ パーティションに保存されているイ メージを使用して再作成されます。ここで、setup コマンドを使用してアプライアンスを初期化す る必要があります。手順については、P.3-3の「センサーの初期化」を参照してください。

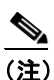

IP アドレス、ネットマスク、アクセス リスト、時間帯、およびオフセットは、保存され、 そしてイメージが再作成されたアプリケーションパーティションに適用されます。recover application-partition コマンドをリモートで実行すると、デフォルトのユーザ名およびパス ワード (cisco/cisco) を使用してセンサーに SSH 接続し、setup コマンドでセンサーを再度 初期化できます。Telnet は、デフォルトでディセーブルになっているので、センサーを初期 化するまでは、使用できません。

recover application-partition コマンドを実行するために CLI にアクセスできない場合は、センサー をリブートして、ブート処理中にブート メニューからオプションを選択します。これによって、リ カバリ パーティションにブートして、アプリケーション パーティションのイメージを再作成でき ます。recovery コマンドをこの方法で実行するには、コンソールまたはキーボード、およびセン サーへのモニタ アクセスが必要です。これは、アプライアンスおよび NM-CIDS では実行できます が、IDSM-2 または ASA-SSM では実行できません。

# システム イメージのインストール

この項では、システムイメージをアプライアンスおよびモジュールにインストールする手順について説明します。

取り上げる事項は次のとおりです。

- 概要 (P.17-13)
- IDS-4215 システム イメージのインストール (P.17-13)
- IDS-4215 BIOS および ROMMON のアップグレード (P.17-16)
- IPS-4240 および IPS-4255 システム イメージのインストール (P.17-18)
- リカバリ / アップグレード CD の使用方法(P.17-22)
- NM-CIDS システム イメージのインストール (P.17-23)
- IDSM-2 システム イメージのインストール (P.17-31)
- AIP SSM システム イメージのインストール (P.17-44)

#### 概要

注意

システム イメージをインストールすると、ユーザ コンフィギュレーション設定はすべて失われま す。システム イメージをインストールしてセンサーを復旧する前に、recover application-partition コマンドを使用するか、またはセンサーのブート中にリカバリ パーティションを選択して、復旧 を試みてください。手順については、P.17-11の「アプリケーションパーティションの復旧」を参 照してください。

-部の TFTP サーバでは、転送可能な最大サイズが約 32 MB に制限されています。したがって、次の TFTP サーバを推奨します。

- Windows の場合 Tftpd32 バージョン 2.0。次のサイトから入手可能です。 http://tftpd32.jounin.net/
- UNIX の場合 Tftp-hpa シリーズ。次のサイトから入手可能です。 http://www.kernel.org/pub/software/network/tftp/

# IDS-4215 システム イメージのインストール

アプライアンス上の ROMMON を使用してコンパクト フラッシュ デバイスにシステム イメージを TFTP 転送することにより、IDS-4215 システム イメージをインストールできます。

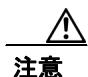

システム イメージをインストールする前に、アップグレード ユーティリティ ファイル IDS-4215-bios-5.1.7-rom-1.4.bin を使用して、まず IDS-4215 BIOS をバージョン 5.1.7 に、ROMMON をバージョン 1.4 にアップグレードする必要があります。手順については、P.17-16 の「IDS-4215 BIOS および ROMMON のアップグレード」を参照してください。

IDS-4215 システム イメージをインストールするには、次の手順を実行します。

**ステップ1** IDS-4215 システム イメージ ファイル (IPS-4215-K9-sys-1.1-a-5.0-1.img) を、IDS-4215 からアクセ スできる TFTP サーバの tftp ルート ディレクトリにダウンロードします。

> Cisco.com でソフトウェアの場所を確認する方法については、P.18-2の「Cisco IPS ソフトウェアの 入手方法」を参照してください。

> IDS-4215 のイーサネット ポートに接続されているネットワークから TFTP サーバの場所にアクセ スできることを確認します。

- ステップ2 IDS-4215 をブートします。
- **ステップ3**システムのブート時に、次のプロンプトで Ctrl+R キーを押します。

Evaluating Run Options...

(注) 5秒間 Ctrl+R キーを押し続けます。

コンソールの表示は次のようなものになります。

CISCO SYSTEMS IDS-4215 Embedded BIOS Version 5.1.7 02/23/04 15:50:39.31 Compiled by dnshep Evaluating Run Options ... Cisco ROMMON (1.4) #3: Mon Feb 23 15:52:45 MST 2004 Platform IDS-4215 Image Download Memory Sizing

Available Image Download Space: 510MB

0: i8255X @ PCI(bus:0 dev:13 irq:11) 1: i8255X @ PCI(bus:0 dev:14 irq:11)

Using 1: i82557 @ PCI(bus:0 dev:14 irq:11), MAC: 0000.0001.0001 Use ? for help. rommon>

**ステップ4** IDS-4215 で BIOS バージョン 5.1.7 以上および ROMMON バージョン 1.4 以上が動作していることを 確認します。

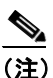

IDS-4215 が BIOS および ROMMON の正しいバージョンを使用していない場合は、イメージを再作成する前に、BIOS および ROMMON をアップグレードする必要があります。手順については、P.17-16の「IDS-4215 BIOS および ROMMON のアップグレード」を参照してください。

現在のバージョンは、ステップ3で確認されるコンソール表示情報に示されています。

ステップ5 必要に応じて、TFTPのダウンロードに使用するポートを変更します。

rommon> interface port\_number

使用中のポートが rommon プロンプトの直前に示されます。例では、Using 1: i82557 @ PCI (bus:0 dev:14 irg:11), MAC: 0000.0001.0001 というテキストに示されているとおり、ポート1が使用されています。

(注)

TFTP ダウンロードに使用されるデフォルトのポートは、ポート 1 です。このポートは、 IDS-4215 のコマンド/コントロールインターフェイスに対応します。

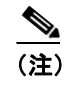

ポート**0**(モニタリングインターフェイス)およびポート1(コマンド/コントロールイン ターフェイス)は、シャーシの背面にラベルで表示されています。

**ステップ6** IDS-4215 上のローカル ポートの IP アドレスを指定します。

rommon> address ip\_address

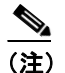

IDS-4215 に割り当てられているのと同じ IP アドレスを使用します。

ステップ7 TFTP サーバの IP アドレスを指定します。

rommon> server ip\_address

**ステップ8** ゲートウェイの IP アドレスを指定します。

rommon> gateway ip\_address

ステップ9 ローカルのイーサネット ポートから ping コマンドを使用することにより、TFTP サーバにアクセス できることを確認します。

rommon> ping server\_ip\_address
rommon> ping server

ステップ10 イメージのダウンロード元である TFTP ファイル サーバ上のパスおよびファイル名を指定します。

rommon> file path/filename

UNIX の例:

rommon> file /system\_images/IDS-4215-K9-sys-1.1-a-5.0-1.img

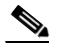

(注) このパスは、UNIX TFTP サーバのデフォルト tftpboot ディレクトリを基準とした相対パスです。デフォルトの tftpboot ディレクトリに置かれているイメージには、ファイルの場所にディレクトリ名もスラッシュも指定されていません。

Windows の例

rommon> file C:\tftp\_directory\IDS-4215-K9-sys-1.1-a-5.0-1.img

**ステップ11** システム イメージをダウンロードしてインストールします。

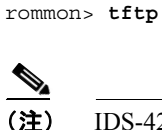

IDS-4215 は、イメージの再作成処理中に、数回リブートします。アップデート処理中は IDS-4215 の電源を切らないでください。電源を切ると、アップグレードが失敗する場合が あります。

### IDS-4215 BIOS および ROMMON のアップグレード

BIOS/ROMMON アップグレード ユーティリティ (IDS-4215-bios-5.1.7-rom-1.4.bin) は、IDS-4215 の BIOS をバージョン 5.1.7 に、ROMMON をバージョン 1.4 にアップグレードします。

IDS-4215の BIOS および ROMMON をアップグレードするには、次の手順を実行します。

**ステップ1** BIOS ROMMON アップグレード ユーティリティ(IDS-4215-bios-5.1.7-rom-1.4.bin)を、IDS-4215 か らアクセス可能な TFTP サーバの TFTP ルート ディレクトリにダウンロードします。

> Cisco.com でソフトウェアの場所を確認する方法については、P.18-2の「Cisco IPS ソフトウェアの 入手方法」を参照してください。

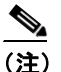

:) IDS-4215 イーサネット ポートに接続されているネットワークから TFTP サーバの場所にア クセスできることを確認します。

ステップ2 IDS-4215 をブートします。

リブートの間、IDS-4215 は、BIOS POST を実行します。POST の完了後、コンソールに「Evaluating Run Options ...」というメッセージが約5秒間表示されます。

ステップ3 このメッセージが表示されている間に Ctrl+R キーを押して、ROMMON メニューを表示します。

コンソールの表示は次のようなものになります。

```
CISCO SYSTEMS IDS-4215
Embedded BIOS Version 5.1.3 05/12/03 10:18:14.84
Compiled by ciscouser
Evaluating Run Options ...
Cisco ROMMON (1.2) #0: Mon May 12 10:21:46 MDT 2003
Platform IDS-4215
0: i8255X @ PCI(bus:0 dev:13 irq:11)
1: i8255X @ PCI(bus:0 dev:13 irq:11)
Using 1: i82557 @ PCI(bus:0 dev:14 irq:11), MAC: 0000.c0ff.ee01
Use ? for help.
rommon>
```

ステップ4 必要に応じて、TFTPのダウンロードに使用するポート番号を変更します。

rommon> interface port\_number

使用中のポートが rommon プロンプトの直前に示されます。Using 1: i82557 @ PCI (bus:0 dev:14 irq:11), MAC: 0000.coff.ee01 というテキストに示されているとおり、ポート1 (デフォルトポート) が使用されています。

| (注) |  |
|-----|--|

ポート 0 (モニタリング ポート) およびポート 1 (コマンド / コントロール ポート) は、 シャーシの背面にラベルで表示されています。

**ステップ5** IDS-4215 上のローカル ポートの IP アドレスを指定します。

rommon> address ip\_address

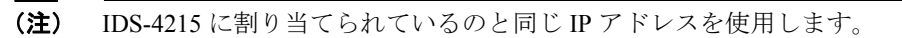

ステップ6 TFTP サーバの IP アドレスを指定します。

rommon> server ip\_address

**ステップ7** ゲートウェイの IP アドレスを指定します。

rommon> gateway ip\_address

**ステップ8** ローカルのイーサネット ポートから ping コマンドを使用することにより、TFTP サーバにアクセス できることを確認します。

rommon> ping server\_ip\_address
rommon> ping server

**ステップ9** イメージのダウンロード元である TFTP ファイル サーバ上のファイル名を指定します。

rommon> file filename

例

rommon> file IDS-4215-bios-5.1.7-rom-1.4.bin

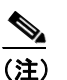

)ファイルの場所の構文は、使用している TFTP のタイプに応じて異なります。上記の形式で うまくいかない場合は、システム管理者またはネットワーク管理者に適切な構文を問い合 せてください。 ステップ10 アップデートユーティリティをダウンロードして実行します。

rommon> **tftp** 

**ステップ11** アップデート プロンプトで y を入力すると、アップデートが実行されます。

IDS-4215 は、アップデートが終了するとリブートします。

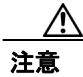

アップデート プロセスの間は IDS-4215 の電源を切らないでください。電源を切ると、アップグレードが失敗する場合があります。アップグレードが失敗した場合、IDS-4215 は使用できなくなり、RMA が必要になります。

#### IPS-4240 および IPS-4255 システム イメージのインストール

アプライアンス上の ROMMON を使用してシステム イメージをコンパクト フラッシュ デバイスに TFTP 転送することにより、IPS-4240 および IPS-4255 システム イメージをインストールできます。

(注)

この手順は IPS-4240 用ですが、IPS-4255 にも適用できます。IPS-4255 用のシステム イメージには、 ファイル名に「4255」が付いています。

IPS-4240 および IPS-4255 システム イメージをインストールするには、次の手順を実行します。

**ステップ1** IPS-4240 システム イメージファイル (IPS-4240-K9-sys-1.1-a-5.0-1.img) を、IPS-4240 からアクセス できる TFTP サーバの tftp ルート ディレクトリにダウンロードします。

Cisco.com でソフトウェアの場所を確認する方法については、P.18-2の「Cisco IPS ソフトウェアの 入手方法」を参照してください。

#### <u>》</u> (注)

) IPS-4240 のイーサネット ポートに接続されているネットワークから TFTP サーバの場所に アクセスできることを確認します。

ステップ2 IPS-4240 をブートします。

コンソールの表示は次のようなものになります。

システム イメージのインストール

Booting system, please wait...

CISCO SYSTEMS Embedded BIOS Version 1.0(5)0 09/14/04 12:23:35.90

Low Memory: 631 KB High Memory: 2048 MB PCI Device Table. Bus Dev Func VendID DevID Class Irq 00 00 00 8086 2578 Host Bridge 00 01 00 8086 2579 PCI-to-PCI Bridge 00 03 00 8086 257B PCI-to-PCI Bridge 00 1C 00 8086 25AE PCI-to-PCI Bridge 25A9 Serial Bus 00 1D 00 8086 11 00 1D 01 8086 25AA Serial Bus 10 00 1D 04 8086 25AB System 8086 25AC IRQ Controller 00 1D 05 07 25AD Serial Bus 00 1D 8086 9 8086 244E PCI-to-PCI Bridge 00 1E 00 00 1F 00 8086 25A1 ISA Bridge 00 1F 02 8086 25A3 IDE Controller 11 25A4 Serial Bus 25A6 Audio 00 1F 03 8086 5 8086 00 1F 05 5 02 01 00 8086 1075 Ethernet 11 03 01 00 177D 0003 Encrypt/Decrypt 9 8086 1079 Ethernet 03 02 00 9 03 02 01 8086 1079 Ethernet 9 1079 Ethernet 03 03 00 8086 9 8086 1079 Ethernet 03 03 01 9 04 02 00 8086 1209 Ethernet 11 04 03 00 8086 1209 Ethernet 5

Evaluating BIOS Options ... Launch BIOS Extension to setup ROMMON

Cisco Systems ROMMON Version (1.0(5)0) #1: Tue Sep 14 12:20:30 PDT 2004

Platform IPS-4240-K9 Management0/0

MAC Address: 0000.c0ff.ee01

**ステップ3** システムのブート中に、次のプロンプトで Break キーまたは Esc キーを押して、ブートを中断しま す。ブートを即座に開始するには、スペースバーを押します。

▲
 (注) 10 秒間 Break キーまたは Esc キーを押し続けます。

Use BREAK or ESC to interrupt boot. Use SPACE to begin boot immediately.

システムが ROMMON モードになります。rommon> プロンプトが表示されます。

ステップ4 現在のネットワーク設定を確認します。

rommon> **set** 

設定済みのシステムでの出力は、次のようなものになります。

```
ROMMON Variable Settings:
ADDRESS=0.0.0.0
SERVER=0.0.0.0
GATEWAY=0.0.0.0
PORT=Management0/0
VLAN=untagged
IMAGE=
CONFIG=
```

変数には、次が定義されています。

- アドレス: IPS-4240 のローカル IP アドレス
- サーバ:アプリケーションイメージが保存されている TFTP サーバの IP アドレス
- ゲートウェイ: IPS-4240 によって使用されるゲートウェイ IP アドレス
- ポート: IPS-4240 管理に使用されるイーサネットインターフェイス
- VLAN: VLAN ID 番号 (タグなしのまま)
- イメージ:システムイメージファイル/パス名
- コンフィギュレーション:これらのプラットフォームでは使用されない

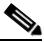

(注) ネットワーク接続を確立するには、すべての値が必要というわけではありません。アドレ ス、サーバ、ゲートウェイ、およびイメージの値は必須です。使用するローカル環境に必 要な設定が不明の場合は、システム管理者に問い合せてください。

ステップ5 必要に応じて、TFTPのダウンロードに使用するインターフェイスを変更します。

(注) TFTP ダウンロードに使用されるデフォルトのインターフェイスは Management0/0 です。こ れは、IDS-4240 の MGMT インターフェイスに対応します。

rommon> **PORT=**interface name

ステップ6 必要に応じて、IDS-4240上のローカルポートの IP アドレスを割り当てます。

rommon> ADDRESS=ip\_address

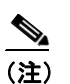

IPS-4240 に割り当てられているのと同じ IP アドレスを使用します。

**ステップ7** 必要に応じて、TFTP サーバの IP アドレスを割り当てます。

rommon> SERVER=ip\_address

**ステップ8** 必要に応じて、ゲートウェイの IP アドレスを割り当てます。

rommon> GATEWAY=ip\_address

**ステップ9** ローカルのイーサネット ポートから次のいずれかのコマンドで ping することにより、TFTP サーバ にアクセスできることを確認します。

rommon> ping server\_ip\_address
rommon> ping server

**ステップ10** 必要に応じて、イメージのダウンロード元である TFTP ファイル サーバ上のパスおよびファイル名 を指定します。

rommon> IMAGE=path/file\_name

UNIX の例:

rommon> IMAGE=/system\_images/IPS-4240-K9-sys-4.1-4-S91.img

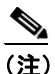

このパスは、UNIX TFTP サーバのデフォルト tftpboot ディレクトリを基準とした相対パス です。デフォルトの tftpboot ディレクトリに置かれているイメージには、IMAGE 指定にディ レクトリ名もスラッシュも指定されていません。

Windows の例

rommon> IMAGE=C:\system\_images\IPS-4240-K9-sys-4.1-4-S91.img

ステップ11 set と入力し、Enter キーを押して、ネットワーク設定を確認します。

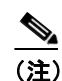

sync コマンドを使用すると、これらの設定を NVRAM に保存して、ブートしても維持され るようにできます。維持されるようにしないと、ROMMON からイメージをブートするた びに、この情報を入力する必要があります。

**ステップ12** システム イメージをダウンロードしてインストールします。

rommon> tftp

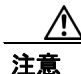

システム イメージの破損を避けるために、システム イメージのインストール中は、IPS-4240 の電 源を切らないでください。

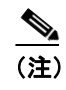

ネットワーク設定が正しい場合、指定されたイメージが IPS-4240 にダウンロードされて ブートされます。必ず IPS-4240 イメージを使用してください。

# リカバリ / アップグレード CD の使用方法

CD-ROM ドライブが装備されたアプライアンス(IDS-4210、IDS-4235、および IDS-4250 など)では、リカバリ/アップグレード CD が使用できます。リカバリ/アップグレード CD では、リカバリ パーティションおよびアプリケーション パーティションの両方のイメージが再作成されます。

注意

新しいソフトウェア イメージをインストールしようとしています。すべてのコンフィギュレー ション データが上書きされます。

リカバリ / アップグレード CD でシステム イメージをインストールした後、setup コマンドを使用 してアプライアンスを初期化する必要があります。コンフィギュレーション情報が必要です。この 情報は、IDM を使用して診断レポートを生成することにより入手できます。

シグニチャ アップデートは、約1週間ごとに行われますが、必要な場合は、さらに頻繁に行われま す。最新のシグニチャ アップデートは、アプライアンスに付属するリカバリ / アップグレード CD には組み込まれていません。システム イメージを復旧した後、最新のシグニチャ アップデートを ダウンロードして適用します。

リカバリ / アップグレード CD でシステム イメージを復旧するには、次の手順を実行します。

**ステップ1** IDM からコンフィギュレーション情報を入手します。

- **a.** IDM にアクセスするには、アップグレード中のアプライアンスをブラウザで参照します。
- **b. Monitoring > Diagnostics** を選択します。

Diagnostics パネルが表示されます。

- Run Diagnostics をクリックします。
   診断の実行には少し時間がかかる場合があります。
- View Results をクリックします。
   結果がレポートに表示されます。
- e. 診断レポートを保存するには、ブラウザの Menu > Save As を選択します。
- **ステップ2** リカバリ / アップグレード CD を CD-ROM ドライブに挿入します。
- **ステップ3** アプライアンスの電源を切って、再度電源を入れます。

ブート メニューが表示され、これに重要な注意事項とブート オプションがリストされています。

**ステップ4** キーボードからインストールする場合は k、シリアル接続からインストールする場合は s と入力します。

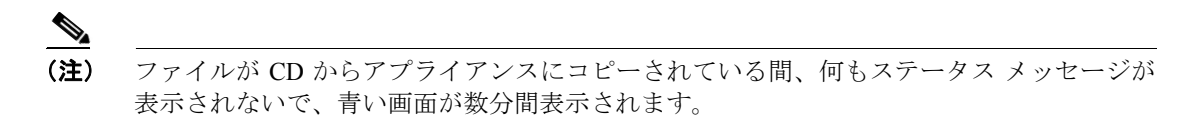

**ステップ5** シリアル接続、またはモニタとキーボードを使用して、アプライアンスにログインします。

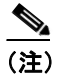

デフォルトのユーザ名とパスワードは、どちらも cisco です。

ステップ6 デフォルトのパスワードを変更するよう求めるプロンプトが表示されます。

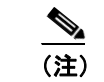

パスワードは8文字以上の長さとし、容易に推測できないもの、つまり辞書に出ていない
 単語にする必要があります。

パスワードを変更すると、sensor#プロンプトが表示されます。

ステップ7 setup コマンドを入力して、アプライアンスを初期化します。

手順については、P.3-3の「センサーの初期化」を参照してください。

**ステップ8** 最新のサービス パックおよびシグニチャ アップデートをインストールします。

Cisco.com でソフトウェアの場所を確認する方法については、P.18-2の「Cisco IPS ソフトウェアの 入手方法」を参照してください。

#### NM-CIDS システム イメージのインストール

この項では、NM-CIDS システム イメージのインストール方法について説明します。取り上げる事 項は次のとおりです。

- 概要 (P.17-23)
- NM-CIDS システム イメージのインストール (P.17-24)
- ブートローダーのアップグレード (P.17-27)

#### 概要

NM-CIDS のイメージを再作成するには、システム イメージ ファイル (IPS-NM-CIDS-K9-sys-1.1-a-5.0-1.pkg)を使用します。システム イメージ ファイルを使用するには、事前に次のいずれかの方法 でブート ローダーをアップグレードしておく必要があります。

(注)

NM-CIDS ですでにバージョン 5.0 が動作している場合、ブート ローダーはアップグレードされて います。ブート ローダーをアップグレードする必要があるのは、4.x から 5.0 にアップグレードす る場合のみです。

システム イメージをインストールする代わりに、upgrade コマンドで、メジャー アップグレード ファイル (IPS-K9-maj-5.0-1-S149.rpm.pkg)を使用して、4.x から 5.0 にアップグレードします。
 5.0 へのアップグレードでは、ブート ローダーも新規のブート ローダー ファイル (servicesengine-boot-1.0-17-1\_dev.bin)でアップデートし、その後ハードディスク ドライブのイメージを新規イメージで再作成します。

upgrade コマンドを使用することを推奨します。

ブートローダーを手動でアップグレードします。

最初に古いヘルパー ファイルをブートする必要があります。ヘルパー メニューにブート ロー ダーをアップデートするオプションがあります。その後、ハードディスク ドライブをリブート してイメージを再作成します。4.x のマニュアルを参照してください。

Ŵ 注意

5.0 のシステム イメージは、古いブート ローダーでは動作しません。

ヘルパーをブートして、5.0 システム イメージをロードする必要はなくなりました。5.0 システ ムイメージには、NM-CIDS のイメージの再作成に必要なものがすべて含まれています。 新しいブート ローダーは 4.x システム イメージで動作しますが、ロードするにはヘルパーを ブートする必要があります。

注意

ブート ローダーをアップグレードする場合は、正しいファイルを使用していることを確認してく ださい。NM-CIDS は、正しいファイルを使用していることを確認しません。間違ったファイルで アップグレードすると、リブートしたときに、NM-CIDS がアクセス不能になり、RMA を実行する 必要があります。

#### NM-CIDS システム イメージのインストール

注意

5.0 システム イメージ ファイルをインストールするには、NM-CIDS ブート ローダーが 1.0.17-1 に なっている必要があります。必要な場合、手順については、P.17-27 の「ブート ローダーのアップ グレード」を参照してください。

(注)

ブート ローダーには 10 分のタイムアウトがあります。そのため、低速の WAN リンクでのイメージの再作成は失敗します。この状況を避けるため、ブート ローダー ファイルをローカル TFTP サーバルら NM-CIDS のイメージを再作成します。

NM-CIDS のイメージを再作成するには、次の手順を実行します。

**ステップ1** NM-CIDS システム イメージ ファイル (IPS-NM-CIDS-K9-sys-1.1-a-5.0-1.pkg) を、NM-CIDS からア クセスできる TFTP サーバの tftp ルート ディレクトリにダウンロードします。

> Cisco.com でソフトウェアの場所を確認する方法については、P.18-2の「Cisco IPS ソフトウェアの 入手方法」を参照してください。

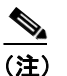

**主**) NM-CIDS のイーサネット ポートに接続されているネットワークから TFTP サーバの場所に アクセスできることを確認します。

**ステップ2** ルータにログインします。

ステップ3 イネーブルモードに入ります。

router# enable router(enable)#

ステップ4 NM-CIDS に対してセッションを開始します。

router(enable) # service-module IDS-Sensor slot number/0 session

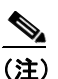

NM-CIDS スロット番号を判別するには、show configuration | include interface IDS-Sensor コ マンドを使用します。

ステップ5 Shift+Ctrl+6 X キーを押してセッションを中断します。

router# プロンプトが表示されます。このプロンプトが表示されない場合は、Ctrl+6Xキーを押し てください。

ステップ6 NM-CIDS をリセットします。

router(enable) # service-module IDS-Sensor slot\_number/0 reset

reset コマンドを確認するよう求めるプロンプトが表示されます。

- ステップ7 Enter キーを押して確認します。
- **ステップ8** Enter キーを押して、中断されたセッションを再開します。

バージョンが表示された後、ブート ローダーによってこのプロンプトが 15 秒間、表示されます。 Please enter '\*\*\*' to change boot configuration:

**ステップ9** この 15 秒の遅延時間の間に \*\*\* と入力します。

ブートローダープロンプトが表示されます。

ステップ10 ブート ローダー コンフィギュレーションが表示されます。

ServicesEngine boot-loader> show config

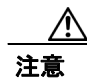

ブート ローダーのバージョンが 1.0.17-1 でない場合は、5.0 をインストールする前に、ブート ロー ダーをアップグレードする必要があります。手順については、P.17-27の「ブートローダーのアッ プグレード」を参照してください。

ステップ11 ブートローダーパラメータを設定します。

ServicesEngine boot-loader> config

コマンドライン インターフェイスによる Cisco Intrusion Prevention System Sensor 5.1 の設定

ステップ12 行ごとに各値のプロンプトが表示されます。

- a. IP アドレスを指定します。これは、NM-CIDS 上の外部ファースト イーサネット ポートです。 これは、ネットワーク上の実際の IP アドレスである必要があります。
- **b.** サブネットマスクを指定します。これは、NM-CIDS 上の外部ファーストイーサネットポートです。

これは、ネットワーク上の実際の IP アドレスである必要があります。

- **C.** TFTP サーバの IP アドレスを指定します。この TFTP サーバの IP アドレスから NM-CIDS シス テムイメージがダウンロードされます。
- **d.** ゲートウェイ IP アドレスを指定します。これは、サブネット上のホスト用のデフォルト ゲートウェイの IP アドレスです。
- デフォルト ヘルパー ファイルを指定します。これは、ブートするヘルパー イメージの名前です。

NM-CIDS ヘルパーファイルは、ブート ヘルパー IPS-NM-CIDS-K9-sys-1.1-a-5.0-1.img です。

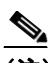

(注) 4.x には別のヘルパーファイル NM-CIDS-K9-helper-1.0-1.bin がありますが、5.0 では、シ ステム イメージファイルが、それ自体のヘルパーファイルです。

- f. イーサネットインターフェイスを指定します。イーサネットインターフェイスは常に external に設定されます。
- **g**. デフォルトブートデバイスを指定します。デフォルトブートデバイスは常に disk に設定され ます。
- h. デフォルトブート ローダーを指定します。デフォルトブート ローダーは常に primary に設定 されます。

変更を加えた場合、ブート ローダーはそれらを永続的に保存します。ブート ローダー コマン ドのプロンプトが表示されます。

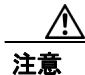

次のステップで、NM-CIDS ハードディスク ドライブからすべてのデータが消去されます。

#### ステップ13 システムイメージをブートします。

ServicesEngine boot-loader> boot helper IPS-NM-CIDS-K9-sys-1.1-a-5.0-1.img

ブートローダーによって、TFTP サーバからシステム イメージをロードする際にスピニング行が表示されます。システム イメージは、ロードされると、ブートされます。システム イメージは、 NM-CIDS 上に IPS 5.0(1) をインストールします。インストールが完了すると、NM-CIDS がリブートします。システムが、デフォルト設定に復元されます。ユーザ アカウントとパスワードは cisco に設定されます。

setup コマンドを使用して NM-CIDS を初期化する必要があります。手順については、P.3-3 の「センサーの初期化」を参照してください。

#### ブート ローダーのアップグレード

NM-CIDS ブート ローダーは、BIOS がその POST を完了すると、ただちに実行されます。最初に NM-CIDS に付属していたブート ローダーは 1.0.5 です。このバージョンは IPS 5.0(1) を起動できま せん。

(注)

NM-CIDS を 5.0(1) にアップグレードするには、5.0(1) アップグレード パッケージ (IPS-K9-maj-5.0-1-S149.rpm.pkg) を適用することを推奨します。アップグレード パッケージが適用されると、コ ンフィギュレーションが移行されて、ブート ローダーがバージョン 1.0.17-1 にアップグレードされ ます。upgrade コマンドを使用する手順については、P.17-3 の「センサーのアップグレード」を参 照してください。アップグレード ファイルで NM-CIDS をアップグレードすれば、将来は、システ ム アップグレードを実行する前に、ブート ローダーをアップグレードする必要がなくなります。

NM-CIDS システム イメージ (IPS-NM-CIDS-K9-sys-1.1-a-5.0-1.img) は、既存のコンフィギュレー ションの移行もブート ローダーのアップグレードも行いません。したがって、まずブート ローダー バージョン 1.0.17-1 を手動でインストールする必要があります。

1.0.17-1 ブート ローダーは、1.0.5 ブート ローダーと下位互換性があります。これは、IDS 4.1 イメージをブート ローダーのバージョン 1.0.17-1 でブートできることを意味します。

(注)

ブート ローダーには 10 分のタイムアウトがあります。そのため、低速の WAN リンクでのイメージの再作成は失敗します。この状況を避けるため、ブート ローダー ファイルをローカル TFTP サーバにダウンロードして、ローカル TFTP サーバから NM-CIDS のイメージを再作成します。

ブートローダーをアップグレードするには、次の手順を実行します。

**ステップ1** ブート ローダー ファイル (servicesengine-boot-1.0-17-1\_dev.bin) とヘルパー ファイル (NM-CIDS-K9helper-1.0-1.bin) を、NM-CIDS からアクセスできる TFTP サーバの TFTP ルート ディレクトリにダ ウンロードします。

> Cisco.com でソフトウェアの場所を確認する方法については、P.18-2の「Cisco IPS ソフトウェアの 入手方法」を参照してください。

# 

(注) NM-CIDS のイーサネット ポートに接続されているネットワークから TFTP サーバの場所に アクセスできることを確認します。

- **ステップ2** ルータにログインします。
- ステップ3 イネーブルモードに入ります。

router# enable
router(enable)#

ステップ4 NM-CIDS に対してセッションを開始します。

router(enable) # service-module IDS-Sensor slot\_number/0 session

NM-CIDS のスロット番号を判別するには、show configuration | include interface IDS-Sensor コマン ドを使用します。

ステップ5 Shift+Ctrl+6Xキーを押してセッションを中断します。

router# プロンプトが表示されます。このプロンプトが表示されない場合は、Ctrl+6Xキーを押してください。

ステップ6 NM-CIDS をリセットします。

router(enable) # service-module IDS-Sensor slot\_number/0 reset

reset コマンドを確認するよう求めるプロンプトが表示されます。

- ステップ7 Enter キーを押して確認します。
- ステップ8 Enter キーを押して、中断されたセッションを再開します。

バージョンが表示された後、ブート ローダーによってこのプロンプトが 15 秒間、表示されます。 Please enter '\*\*\*' to change boot configuration:

- **ステップ9** この 15 秒の遅延時間の間に \*\*\* と入力します。ブート ローダー プロンプトが表示されます。
- ステップ10 ブートローダー コンフィギュレーションが表示されます。

ServicesEngine boot-loader> show config

ステップ11 ブートローダーパラメータを設定します。

ServicesEngine boot-loader> config

- ステップ12 行ごとに各値のプロンプトが表示されます。
  - a. IP アドレスを指定します。これは、NM-CIDS 上の外部ファースト イーサネット ポートです。 これは、ネットワーク上の実際の IP アドレスである必要があります。
  - **b.** サブネットマスクを指定します。これは、NM-CIDS上の外部ファーストイーサネットポートです。

これは、ネットワーク上の実際の IP アドレスである必要があります。

- **C.** TFTP サーバの IP アドレスを指定します。この TFTP サーバの IP アドレスから NM-CIDS シス テムイメージがダウンロードされます。
- **d.** ゲートウェイ IP アドレスを指定します。これは、サブネット上のホスト用のデフォルト ゲートウェイの IP アドレスです。
- デフォルト ヘルパー ファイルを指定します。これは、ブートするヘルパー イメージの名前です。

NM-CIDS ヘルパーファイルは NM-CIDS-K9-helper-1.0-1.bin です。

- f. イーサネットインターフェイスを指定します。イーサネットインターフェイスは常に external に設定されます。
- **g.** デフォルトブートデバイスを指定します。デフォルトブートデバイスは常に disk に設定されます。
- h. デフォルトブート ローダーを指定します。デフォルトブート ローダーは常に primary に設定 されます。

変更を加えた場合、ブートローダーはそれらを永続的に保存します。

ステップ13 ヘルパーイメージをブートします。

#### ServicesEngine boot-loader># boot helper NM-CIDS-K9-helper-1.0-1.bin

ブート ローダーによって、TFTP サーバからヘルパー イメージをロードする際にスピニング行が表示されます。ヘルパーは、ロードされると、ブートされます。NM-CIDS ヘルパーは、起動されると、そのメイン メニューを表示します。

```
Cisco Systems, Inc.
Services engine helper utility for NM-CIDS
Version 1.0.17-1 [200305011547]
----
Main menu
1 - Download application image and write to HDD
2 - Download bootloader and write to flash
3 - Display software version on HDD
4 - Display total RAM size
5 - Change file transfer method (currently secure shell)
r - Exit and reset Services Engine
h - Exit and shutdown Services Engine
Selection [1234rh]:
```

ステップ14 転送方法を選択します(デフォルトはSSHです)。

- **a.** SSH の場合は、ステップ 15 に進みます。
- **b.** TFTP の場合は、ステップ 16 と 17 に進みます。

ステップ15 ブート ローダー イメージをダウンロードして、フラッシュに書き込みます。

- a. 2 と入力します。
- **b.** SSH サーバのユーザ名とパスワードを指定します。
- **c.** SSH サーバの IP アドレスを入力します。

```
    ルートディレクトリからのブートローダーイメージのフルパス名を入力します。
    Selection [1234rh]:servicesengine-boot-1.0-17-1_dev.bin
    Ready to begin
    Are you sure? y/n
```

**e.** yを入力して続行します。

The operation was successful

```
Selection [1234rh]: プロンプトでメインメニューに戻ります。ステップ18へ進みます。
```

**ステップ16**転送方法として TFTP を設定します。

- **a.** 5 と入力します。
- **b.** 2 を入力して、TFTP に切り替えます。
- C. rを入力して、メインメニューに戻ります。

**ステップ17** ブートローダーイメージをダウンロードして、フラッシュに書き込みます。

- **a.** 2 と入力します。
- **b.** TFTP サーバの IP アドレスを入力します。
- **c.** TFTP ルートディレクトリからのパスを入力します。

Selection [1234rh]:servicesengine-boot-1.0-17-1\_dev.bin Ready to begin Are you sure? y/n

d. yを入力して続行します。

selection [1234rh]: プロンプトでメイン メニューに戻ります。ステップ 18 へ進みます。

ステップ18 rを入力して、NM-CIDSをリブートします。

Selection [1234rh]:  ${\bf r}$  About to exit and reset Services Engine. Are you sure? [y/N]

ステップ19 yを入力して確認します。

これで、ブート ローダーがバージョン 1.0.17-1 にアップグレードされました。NM-CIDS システム イメージを今すぐインストールする場合にのみ続行します。

ステップ20 NM-CIDS での BIOS POST が完了した後、次のメッセージが表示されたら、アスタリスクを3つ (\*\*\*)入力します。

Please enter '\*\*\*' to change boot configuration:

注意

次のステップで、NM-CIDS ハードディスク ドライブからすべてのデータが消去されます。

ブートローダープロンプトが表示されます。

ステップ21 NM-CIDS システム イメージをブートします。

ServicesEngine boot-loader> boot helper IPS-NM-CIDS-K9-sys-1.1-a-5.0-1.img

ブート ローダーによって、TFTP サーバからシステム イメージをロードする際にスピニング行が表示されます。システム イメージは、ロードされると、ブートされます。システム イメージは、 NM-CIDS 上に IPS 5.0(1) をインストールします。インストールが完了すると、NM-CIDS がリブートします。システムが、すべてのデフォルト設定に復元されます。ユーザ アカウントとパスワードは cisco に設定されます。 setup コマンドを使用して NM-CIDS を初期化する必要があります。手順については、P.3-3 の「センサーの初期化」を参照してください。

#### IDSM-2 システム イメージのインストール

IDSM-2 アプリケーション パーティションが使用できなくなった場合、メンテナンス パーティショ ンからイメージを再作成できます。IDSM-2 のアプリケーション パーティションのイメージを再作 成した後、setup コマンドを使用して IDSM-2 を初期化する必要があります。手順については、 P.3-3 の「センサーの初期化」を参照してください。

新しいメンテナンス パーティション イメージ ファイルがある場合は、アプリケーション パーティ ションからメンテナンス パーティションのイメージを再作成できます。

この項では、Catalyst ソフトウェアおよび Cisco IOS ソフトウェア用のアプリケーション パーティ ションとメンテナンス パーティションのイメージを再作成する方法について説明します。

この項では、次のトピックについて説明します。

- システムイメージのインストール (P.17-31)
- メンテナンスパーティションの設定 (P.17-34)
- メンテナンスパーティションのアップグレード (P.17-42)

#### システム イメージのインストール

この項では、IDSM-2システムイメージのインストール方法について説明します。取り上げる事項 は次のとおりです。

- Catalyst ソフトウェア (P.17-31)
- Cisco IOS ソフトウェア (P.17-32)

#### Catalyst ソフトウェア

システムイメージをインストールするには、次の手順を実行します。

**ステップ1** IDSM-2 システム イメージ ファイル (WS-SVC-IDSM2-K9-sys-1.1-a-5.0-1.bin.gz) を、IDSM-2 から アクセスできる FTP サーバの FTP ルート ディレクトリにダウンロードします。

> Cisco.com でソフトウェアの場所を確認する方法については、P.18-2の「Cisco IPS ソフトウェアの 入手方法」を参照してください。

- **ステップ2** スイッチ CLI にログインします。
- **ステップ3** IDSM-2 をメンテナンス パーティションにブートします。

cat6k> (enable) reset module\_number cf:1

**ステップ4** メンテナンス パーティション CLI にログインします。

login: guest Password: cisco

コマンドライン インターフェイスによる Cisco Intrusion Prevention System Sensor 5.1 の設定

<u>》</u> (注)

IDSM-2 でメンテナンス パーティションを設定する必要があります。手順については、 P.17-34 の「メンテナンスパーティションの設定」を参照してください。

**ステップ5** システム イメージをインストールします。

guest@hostname.localdomain# upgrade ftp://user@ftp server IP/directory
path/WS-SVC-IDSM2-K9-sys-1.1-a-5.0-1.bin.gz

**ステップ6** FTP サーバ パスワードを指定します。

アプリケーション パーティション ファイルがダウンロードされた後、続行するかどうかが尋ねら れます。

Upgrading will wipe out the contents on the hard disk. Do you want to proceed installing it  $[y\,|\,n]:$ 

ステップ7 yを入力して続行します。

アプリケーション パーティション ファイルがインストールされると、メンテナンス パーティショ ン CLI に戻ります。

- **ステップ8** メンテナンス パーティション CLI を終了してスイッチ CLI に戻ります。
- **ステップ9** IDSM-2 をアプリケーション パーティションにリブートします。

cat6k> (enable) reset module\_number hdd:1

**ステップ10** IDSM-2 がリブートされたら、ソフトウェア バージョンを確認します。

手順については、P.15-3の「IDSM-2 取り付けの確認」を参照してください。

ステップ11 アプリケーションパーティション CLI にログインして、IDSM-2 を初期化します。

手順については、P.3-3の「センサーの初期化」を参照してください。

#### Cisco IOS ソフトウェア

システムイメージをインストールするには、次の手順を実行します。

**ステップ1** IDSM-2 システム イメージ ファイル (WS-SVC-IDSM2-K9-sys-1.1-a-5.0-1.bin.gz) を、IDSM-2 から アクセスできる TFTP サーバの TFTP ルート ディレクトリにダウンロードします。

> Cisco.com でソフトウェアの場所を確認する方法については、P.18-2の「Cisco IPS ソフトウェアの 入手方法」を参照してください。

ステップ2 スイッチ CLI にログインします。

システム イメージのインストール

**ステップ3** IDSM-2 をメンテナンス パーティションにブートします。

switch# hw-module module module\_number reset cf:1

**ステップ4** メンテナンス パーティション CLI に対してセッションを開始します。

switch# session slot slot\_number processor 1

**ステップ5** メンテナンス パーティション CLI にログインします。

login: guest Password: cisco

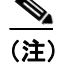

IDSM-2 でメンテナンス パーティションを設定する必要があります。手順については、 P.17-34 の「メンテナンス パーティションの設定」を参照してください。

**ステップ6** システム イメージをインストールします。

guest@hostname.localdomain# upgrade
ftp://user@ftp\_server\_IP\_address/directory\_path/WS-SVC-IDSM2-K9-sys-1.1-a-5.0-1.bin.gz
-install

**ステップ7** TFTP サーバ パスワードを指定します。

アプリケーション パーティション ファイルがダウンロードされた後、続行するかどうかが尋ねら れます。

Upgrading will wipe out the contents on the hard disk. Do you want to proceed installing it  $[y\,|\,n]:$ 

**ステップ8** yを入力して続行します。

アプリケーション パーティション ファイルがインストールされると、メンテナンス パーティション CLI に戻ります。

- ステップ9 メンテナンスパーティション CLI を終了してスイッチ CLI に戻ります。
- **ステップ 10** IDSM-2 をアプリケーション パーティションにリブートします。

switch# hw-module module module\_number reset hdd:1

ステップ11 IDSM-2 がオンラインで、ソフトウェア バージョンが正しく、ステータスが ok であることを確認します。

switch# show module module number

ステップ12 IDSM-2 アプリケーション パーティション CLI に対してセッションを開始します。

switch# session slot slot\_number processor 1

**ステップ13** IDSM-2 を初期化します。

手順については、P.3-3の「センサーの初期化」を参照してください。

#### メンテナンス パーティションの設定

この項では、IDSM-2 にメンテナンスパーティションを設定する方法について説明します。取り上 げる事項は次のとおりです。

- Catalyst ソフトウェア (P.17-34)
- Cisco IOS ソフトウェア (P.17-38)

#### Catalyst ソフトウェア

IDSM-2 メンテナンスパーティションを設定するには、次の手順を実行します。

- ステップ1 スイッチ CLI にログインします。
- ステップ2 特権モードに入ります。

cat6k# **enable** cat6k(enable)#

ステップ3 IDSM-2 に対してセッションを開始します。

```
cat6k# session 9
Trying IDS-9...
Connected to IDS-9.
Escape character is '^]'.
```

Cisco Maintenance image

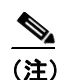

IDSM-2 メンテナンス パーティションに Telnet または SSH で接続することはできません。 これには、スイッチ CLI からセッションを開始する必要があります。

ステップ4 ユーザ guest とパスワード cisco でログインします。

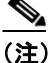

主) ゲストパスワードの変更は可能ですが、お勧めしません。メンテナンスパーティションの ゲストパスワードを忘れて、何らかの理由で IDSM-2 アプリケーション パーティションに ログインできない場合は、IDSM-2 に対して RMA を実行する必要があります。

システム イメージのインストール

login: **guest** Password: **cisco** Maintenance image version: 2.1(2)

guest@idsm2.localdomain#

**ステップ5** IDSM-2 メンテナンス パーティションのホスト コンフィギュレーションを表示します。

guest@idsm2.localdomain# show ip
IP address : 10.89.149.74
Subnet Mask : 255.255.255
IP Broadcast : 10.255.255.255
DNS Name : idsm2.localdomain
Default Gateway : 10.89.149.126
Nameserver(s) :

guest@idsm2.localdomain#

**ステップ6** IDSM-2 メンテナンス パーティションのホスト コンフィギュレーション (IP アドレス、ゲートウェ イ、ホスト名) をクリアします。

guest@idsm2.localdomain# clear ip
guest@localhost.localdomain# show ip

IP address : 0.0.00 Subnet Mask : 0.0.00 IP Broadcast : 0.0.00 DNS Name : localhost.localdomain Default Gateway : 0.0.00 Nameserver(s) :

guest@localhost.localdomain#

- **ステップ7** メンテナンス パーティションのホスト コンフィギュレーションを設定します。
  - a. IP アドレスを指定します。

guest@localhost.localdomain# ip address ip\_address netmask

- b. デフォルトゲートウェイを指定します。
   guest@localhost.localdomain# ip gateway gateway\_ip\_address
- C. ホスト名を指定します。guest@localhost.localdomain# ip host hostname
- **ステップ8** メンテナンス パーティションのホスト コンフィギュレーションを表示します。

guest@idsm2.localdomain# show ip

IP address : 10.89.149.74 Subnet Mask : 255.255.255 IP Broadcast : 10.255.255.255 DNS Name : idsm2.localdomain Default Gateway : 10.89.149.126 Nameserver(s) :

guest@idsm2.localdomain#

コマンドライン インターフェイスによる Cisco Intrusion Prevention System Sensor 5.1 の設定

**ステップ9** アプリケーション パーティションにインストールされているイメージを確認します。

| guest@idsm2.localdoma | in# <b>show images</b> |            |
|-----------------------|------------------------|------------|
| Device name           | Partition#             | Image name |
|                       |                        |            |
| Hard disk(hdd)        | 1                      | 5.0(1)     |
| guest@idsm2.localdoma | in#                    |            |

ステップ10 メンテナンス パーティションのバージョンを確認します (BIOS バージョンを含む)。

guest@idsm2.localdomain# show version

Maintenance image version: 2.1(2)
mp.2-1-2.bin : Thu Nov 18 11:41:36 PST 2004 :
integ@kplus-build-lx.cisco.com

Line Card Number :WS-SVC-IDSM2-XL Number of Pentium-class Processors : 2 BIOS Vendor: Phoenix Technologies Ltd. BIOS Version: 4.0-Rel 6.0.9

Total available memory: 2012 MB Size of compact flash: 61 MB Size of hard disk: 19077 MB Daughter Card Info: Falcon rev 3, FW ver 2.0.3.0 (IDS), SRAM 8 MB, SDRAM 256 MB

guest@idsm2.localdomain#

**ステップ11** アプリケーション パーティションをアップグレードします。

guest@idsm2.localdomain# upgrade
ftp://jsmith@10.89.146.11//RELEASES/Latest/5.0-1/WS-SVC-IDSM2-K9-sys-1.1-a-5.0-1.bin.g
z
Downloading the image. This may take several minutes...
Password for jsmith@10.89.146.114:
500 'SIZE WS-SVC-IDSM2-K9-sys-1.1-a-5.0-1.bin.gz': command not understood.

ftp://jsmith@10.89.146.11//RELEASES/Latest/5.0-1/WS-SVC-IDSM2-K9-sys-1.1-a-5.0-1.bin.g
z (unknown size)
/tmp/upgrade.gz [|] 28616K
29303086 bytes transferred in 5.34 sec (5359.02k/sec)

Upgrade file ftp://jsmith@10.89.146.114//RELEASES/Latest/5.0-1/WS-SVC-IDSM2-K9-sys-1.1-a-5.0-1.bin. gz is downloaded. Upgrading will wipe out the contents on the storage media. Do you want to proceed installing it [y|N]:

#### ステップ12 y と入力してアップグレードを続行します。

Proceeding with upgrade. Please do not interrupt. If the upgrade is interrupted or fails, boot into maintenance image again and restart upgrade.

Creating IDS application image file...

Initializing the hard disk...
Applying the image, this process may take several minutes...
Performing post install, please wait...
Application image upgrade complete. You can boot the image now.
guest@idsm3.localdomain#

システム イメージのインストール

```
ステップ13 アップグレードログを表示します。
```

```
quest@idsm3.localdomain# show log upgrade
Upgrading the line card on Fri Mar 11 21:21:53 UTC 2005
Downloaded upgrade image
ftp://jsmith@10.89.146.114//RELEASES/Latest/5.0-1/WS-SVC-IDSM2-K9-sys-1.1-a-5.0-1.bin.
gz
Extracted the downloaded file
Proceeding with image upgrade.
Fri Mar 11 21:22:06 2005 : argv1 = 0, argv2 = 0, argv3 = 3, argv4 = 1
Fri Mar 11 21:22:06 2005 : Creating IDS application image file...
Fri Mar 11 21:22:06 2005 : exeoff: 00000000031729
Fri Mar 11 21:22:06 2005 : image: 000000029323770
Fri Mar 11 21:22:06 2005 : T: 29323818, E: 31729, I: 29323770
Fri Mar 11 21:22:07 2005 : partition: /dev/hdc1
Fri Mar 11 21:22:07 2005 : startIDSAppUpgrade:Image: /tmp/cdisk.gz
Fri Mar 11 21:22:07 2005 : startIDSAppUpgrade:Device: /dev/hdc1
Fri Mar 11 21:22:07 2005 : startIDSAppUpgrade:Install type: 1
Fri Mar 11 21:22:07 2005 : Initializing the hard disk...
Fri Mar 11 21:22:07 2005 : Required disk size: 524288 Kb (blocks)
Fri Mar 11 21:22:07 2005 : Available disk size: 19535040 Kb (blocks)
Fri Mar 11 21:22:13 2005 : Partitions created on '/dev/hdc'.
Fri Mar 11 21:22:13 2005 : Device '/dev/hdc' verified for OK.
Fri Mar 11 21:22:19 2005 : Created ext2 fileSystem on '/dev/hdc1'.
Fri Mar 11 21:22:19 2005 : Directory '/mnt/hd/' created.
Fri Mar 11 21:22:19 2005 : Partition '/dev/hdc1' mounted.
Fri Mar 11 21:22:19 2005 : Finished initializing the hard disk.
Fri Mar 11 21:22:19 2005 : Applying the image, this process may take several
minutes...
Fri Mar 11 21:22:19 2005 : Directory changed to '/mnt/hd'.
Fri Mar 11 21:22:20 2005 : Performing post install, please wait...
Fri Mar 11 21:22:20 2005 : File /mnt/hd/post-install copied to /tmp/post-install.
Fri Mar 11 21:22:20 2005 : Directory changed to '/tmp'.
Fri Mar 11 21:22:28 2005 : Partition '/dev/hdc1' unmounted.
Fri Mar 11 21:22:28 2005 : Directory changed to '/tmp'.
Application image upgrade complete. You can boot the image now.
Partition upgraded successfully
guest@idsm2.localdomain#
```

ステップ14 アップグレードログをクリアします。

guest@idsm2.localdomain# clear log upgrade
Cleared log file successfully

ステップ15 アップグレードログを表示します。

guest@idsm2.localdomain# show log upgrade
guest@idsm2.localdomain#

ステップ16 別のコンピュータを ping します。

```
guest@idsm2.localdomain# ping 10.89.146.114
PING 10.89.146.114 (10.89.146.114) from 10.89.149.74 : 56(84) bytes of data.
64 bytes from 10.89.146.114: icmp_seq=0 ttl=254 time=381 usec
64 bytes from 10.89.146.114: icmp_seq=1 ttl=254 time=133 usec
64 bytes from 10.89.146.114: icmp_seq=2 ttl=254 time=129 usec
64 bytes from 10.89.146.114: icmp_seq=3 ttl=254 time=141 usec
64 bytes from 10.89.146.114: icmp_seq=4 ttl=254 time=127 usec
--- 10.89.146.114 ping statistics ---
5 packets transmitted, 5 packets received, 0% packet loss
round-trip min/avg/max/mdev = 0.127/0.182/0.381/0.099 ms
guest@idsm2.localdomain#
```

ステップ17 IDSM-2 をリセットします。

(注)

メンテナンス パーティションから reset コマンドを発行しているときにパーティションを 指定することはできません。IDSM-2は、ブート デバイス変数で指定されたパーティション にブートします。ブート デバイス変数がブランクである場合、IDSM-2はアプリケーション パーティションにブートします。

```
guest@idsm2.localdomain# reset
guest@idsm2.localdomain#
2005 Mar 11 21:55:46 CST -06:00 %SYS-4-MOD_SHUTDOWNSTART:Module 9 shutdown in
progress. Do not remove module until shutdown completes
Broadcast message from root Fri Mar 11 21:55:47 2005...
The system is going down for system halt NOW !!
cat6k> (enable)
```

Cisco IOS ソフトウェア

IDSM-2 メンテナンスパーティションを設定するには、次の手順を実行します。

- **ステップ1** スイッチ CLI にログインします。
- **ステップ2** IDSM-2 に対してセッションを開始します。

```
switch# session slot 11 processor 1
The default escape character is Ctrl-^, then x.
You can also type 'exit' at the remote prompt to end the session
Trying 127.0.0.111 ... Open
```

Cisco Maintenance image

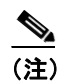

IDSM-2 メンテナンス パーティションに Telnet または SSH で接続することはできません。 これには、スイッチ CLI からセッションを開始する必要があります。 ステップ3 ユーザ guest とパスワード cisco でログインします。

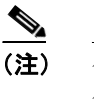

ゲスト パスワードの変更は可能ですが、お勧めしません。メンテナンス パーティションの ゲスト パスワードを忘れて、何らかの理由で IDSM-2 アプリケーション パーティションに ログインできない場合は、IDSM-2 に対して RMA を実行する必要があります。

login: guest password: cisco Maintenance image version: 2.1(2)

guest@idsm2.localdomain#

ステップ4 メンテナンス パーティションのホスト コンフィギュレーションを表示します。

guest@idsm2.localdomain# show ip

| IP address      | : | 10.89.149.74      |
|-----------------|---|-------------------|
| Subnet Mask     | : | 255.255.255.128   |
| IP Broadcast    | : | 10.255.255.255    |
| DNS Name        | : | idsm2.localdomain |
| Default Gateway | : | 10.89.149.126     |
| Nameserver(s)   | : |                   |
|                 |   |                   |

guest@idsm2.localdomain#

**ステップ5** メンテナンス パーティションのホスト コンフィギュレーション(IP アドレス、ゲートウェイ、ホ スト名)をクリアします。

guest@idsm2.localdomain# clear ip
guest@localhost.localdomain# show ip

IP address : 0.0.0.0 Subnet Mask : 0.0.0.0 IP Broadcast : 0.0.0.0 DNS Name : localhost.localdomain Default Gateway : 0.0.0.0 Nameserver(s) :

guest@localhost.localdomain#

ステップ6 メンテナンスパーティションのホストコンフィギュレーションを設定します。

a. IP アドレスを指定します。

guest@localhost.localdomain# ip address  $ip\_address$  netmask

- b. デフォルトゲートウェイを指定します。
   guest@localhost.localdomain# ip gateway gateway\_ip\_address
- C. ホスト名を指定します。guest@localhost.localdomain# ip host hostname

**ステップ7** メンテナンス パーティションのホスト コンフィギュレーションを表示します。

guest@idsm2.localdomain# show ip

| IP address      | : | 10.89.149.74      |
|-----------------|---|-------------------|
| Subnet Mask     | : | 255.255.255.128   |
| IP Broadcast    | : | 10.255.255.255    |
| DNS Name        | : | idsm2.localdomain |
| Default Gateway | : | 10.89.149.126     |
| Nameserver(s)   | : |                   |

guest@idsm2.localdomain#

**ステップ8** アプリケーション パーティションにインストールされているイメージを確認します。

| guest@idsm2.localdomain# <b>show images</b> |            |            |  |  |
|---------------------------------------------|------------|------------|--|--|
| Device name                                 | Partition# | Image name |  |  |
|                                             |            |            |  |  |
| Hard disk(hdd)                              | 1          | 5.0(1)     |  |  |
| guest@idsm2.localdomain#                    |            |            |  |  |

ステップ9 メンテナンス パーティションのバージョンを確認します (BIOS バージョンを含む)。

guest@idsm2.localdomain# show version

Maintenance image version: 2.1(2)
mp.2-1-2.bin : Thu Nov 18 11:41:36 PST 2004 :
integ@kplus-build-lx.cisco.com

Line Card Number :WS-SVC-IDSM2-XL Number of Pentium-class Processors : 2 BIOS Vendor: Phoenix Technologies Ltd. BIOS Version: 4.0-Rel 6.0.9

Total available memory: 2012 MB Size of compact flash: 61 MB Size of hard disk: 19077 MB Daughter Card Info: Falcon rev 3, FW ver 2.0.3.0 (IDS), SRAM 8 MB, SDRAM 256 MB

guest@idsm2.localdomain#

**ステップ10** アプリケーションパーティションをアップグレードします。

```
guest@idsm2.localdomain# upgrade
ftp://jsmith@10.89.146.11//RELEASES/Latest/5.0-1/WS-SVC-IDSM2-K9-sys-1.1-a-5.0-1.bin.g
z
Downloading the image. This may take several minutes...
Password for jsmith@10.89.146.114:
500 'SIZE WS-SVC-IDSM2-K9-sys-1.1-a-5.0-1.bin.gz': command not understood.
ftp://jsmith@10.89.146.11//RELEASES/Latest/5.0-1/WS-SVC-IDSM2-K9-sys-1.1-a-5.0-1.bin.g
z (unknown size)
/tmp/upgrade.gz
                          []]
                               28616K
29303086 bytes transferred in 5.34 sec (5359.02k/sec)
Upgrade file
ftp://jsmith@10.89.146.114//RELEASES/Latest/5.0-1/WS-SVC-IDSM2-K9-sys-1.1-a-5.0-1.bin.
gz is downloaded.
Upgrading will wipe out the contents on the storage media.
Do you want to proceed installing it [y|N]:
```

システム イメージのインストール

ステップ11 y と入力してアップグレードを続行します。

Proceeding with upgrade. Please do not interrupt. If the upgrade is interrupted or fails, boot into maintenance image again and restart upgrade.

Creating IDS application image file...

Initializing the hard disk...
Applying the image, this process may take several minutes...
Performing post install, please wait...
Application image upgrade complete. You can boot the image now.
guest@idsm3.localdomain#

ステップ12 アップグレードログを表示します。

guest@idsm3.localdomain# show log upgrade

Upgrading the line card on Fri Mar 11 21:21:53 UTC 2005 Downloaded upgrade image ftp://jsmith@10.89.146.114//RELEASES/Latest/5.0-1/WS-SVC-IDSM2-K9-sys-1.1-a-5.0-1.bin. az Extracted the downloaded file Proceeding with image upgrade. Fri Mar 11 21:22:06 2005 : argv1 = 0, argv2 = 0, argv3 = 3, argv4 = 1 Fri Mar 11 21:22:06 2005 : Creating IDS application image file... Fri Mar 11 21:22:06 2005 : exeoff: 000000000031729 Fri Mar 11 21:22:06 2005 : image: 000000029323770 Fri Mar 11 21:22:06 2005 : T: 29323818, E: 31729, I: 29323770 Fri Mar 11 21:22:07 2005 : partition: /dev/hdc1 Fri Mar 11 21:22:07 2005 : startIDSAppUpgrade:Image: /tmp/cdisk.gz Fri Mar 11 21:22:07 2005 : startIDSAppUpgrade:Device: /dev/hdc1 Fri Mar 11 21:22:07 2005 : startIDSAppUpgrade:Install type: 1 Fri Mar 11 21:22:07 2005 : Initializing the hard disk... Fri Mar 11 21:22:07 2005 : Required disk size: 524288 Kb (blocks) Fri Mar 11 21:22:07 2005 : Available disk size: 19535040 Kb (blocks) Fri Mar 11 21:22:13 2005 : Partitions created on '/dev/hdc'. Fri Mar 11 21:22:13 2005 : Device '/dev/hdc' verified for OK. Fri Mar 11 21:22:19 2005 : Created ext2 fileSystem on '/dev/hdc1'. Fri Mar 11 21:22:19 2005 : Directory '/mnt/hd/' created. Fri Mar 11 21:22:19 2005 : Partition '/dev/hdc1' mounted. Fri Mar 11 21:22:19 2005 : Finished initializing the hard disk. Fri Mar 11 21:22:19 2005 : Applying the image, this process may take several minutes... Fri Mar 11 21:22:19 2005 : Directory changed to '/mnt/hd'. Fri Mar 11 21:22:20 2005 : Performing post install, please wait... Fri Mar 11 21:22:20 2005 : File /mnt/hd/post-install copied to /tmp/post-install. Fri Mar 11 21:22:20 2005 : Directory changed to '/tmp'. Fri Mar 11 21:22:28 2005 : Partition '/dev/hdc1' unmounted. Fri Mar 11 21:22:28 2005 : Directory changed to '/tmp'. Application image upgrade complete. You can boot the image now. Partition upgraded successfully guest@idsm2.localdomain#

**ステップ13** アップグレード ログをクリアします。

guest@idsm2.localdomain# clear log upgrade
Cleared log file successfully

ステップ14 アップグレード ログを表示します。

guest@idsm2.localdomain# show log upgrade
quest@idsm2.localdomain#

ステップ15 別のコンピュータを ping します。

```
guest@idsm2.localdomain# ping 10.89.146.114
PING 10.89.146.114 (10.89.146.114) from 10.89.149.74 : 56(84) bytes of data.
64 bytes from 10.89.146.114: icmp_seq=0 ttl=254 time=381 usec
64 bytes from 10.89.146.114: icmp_seq=1 ttl=254 time=133 usec
64 bytes from 10.89.146.114: icmp_seq=2 ttl=254 time=129 usec
64 bytes from 10.89.146.114: icmp_seq=3 ttl=254 time=141 usec
64 bytes from 10.89.146.114: icmp_seq=4 ttl=254 time=127 usec
--- 10.89.146.114 ping statistics ---
5 packets transmitted, 5 packets received, 0% packet loss
round-trip min/avg/max/mdev = 0.127/0.182/0.381/0.099 ms
guest@idsm2.localdomain#
```

ステップ16 IDSM-2 をリセットします。

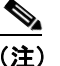

メンテナンス パーティションから reset コマンドを発行しているときにパーティションを 指定することはできません。IDSM-2 は、ブート デバイス変数で指定されたパーティション にブートします。ブート デバイス変数がブランクである場合、IDSM-2 はアプリケーション パーティションにブートします。

```
guest@idsm2.localdomain# reset
guest@idsm2.localdomain#
Broadcast message from root Fri Mar 11 22:04:53 2005...
The system is going down for system halt NOW !!
```

[Connection to 127.0.0.111 closed by foreign host] switch#

#### メンテナンス パーティションのアップグレード

この項では、メンテナンスパーティションのアップグレード方法について説明します。 取り上げる 事項は次のとおりです。

- Catalyst ソフトウェア (P.17-42)
- Cisco IOS ソフトウェア (P.17-43)

#### Catalyst ソフトウェア

メンテナンスパーティションをアップグレードするには、次の手順を実行します。

**ステップ1** IDSM-2 メンテナンス パーティション ファイル (c6svc-mp.2-1-1.bin.gz) を、IDSM-2 からアクセス できる FTP サーバの FTP ルート ディレクトリにダウンロードします。

システム イメージのインストール

Cisco.com でソフトウェアの場所を確認する方法については、P.18-2の「Cisco IPS ソフトウェアの 入手方法」を参照してください。

- **ステップ2** IDSM-2 CLI にログインします。
- ステップ3 コンフィギュレーションモードに入ります。

idsm2# configure terminal

**ステップ4** メンテナンス パーティションをアップグレードします。

idsm2# upgrade ftp://user@ftp\_server\_IP\_address/directory\_path/c6svc-mp.2-1-1.bin.gz

続行するかどうかを要求されます。

ステップ5 yを入力して続行します。

これで、メンテナンスパーティションファイルがアップグレードされました。

Cisco IOS ソフトウェア

メンテナンスパーティションをアップグレードするには、次の手順を実行します。

**ステップ1** IDSM-2 メンテナンス パーティション ファイル (c6svc-mp.2-1-1.bin.gz) を、IDSM-2 からアクセス できる FTP サーバの FTP ルート ディレクトリにダウンロードします。

Cisco.com でソフトウェアの場所を確認する方法については、P.18-2の「Cisco IPS ソフトウェアの 入手方法」を参照してください。

- **ステップ2** スイッチ CLI にログインします。
- ステップ3 アプリケーションパーティション CLI に対してセッションを開始します。

switch# session slot slot\_number processor 1

ステップ4 コンフィギュレーションモードに入ります。

idsm2# configure terminal

**ステップ5** メンテナンス パーティションをアップグレードします。

idsm2(config)# upgrade
ftp://user@ftp\_server\_IP\_address/directory\_path/c6svc-mp.2-1-1.bin.gz

ステップ6 FTP サーバ パスワードを指定します。

Password: \*\*\*\*\*\*\*

コマンドライン インターフェイスによる Cisco Intrusion Prevention System Sensor 5.1 の設定

続行を求めるプロンプトが表示されます。

Continue with upgrade?:

**ステップ7** yes を入力して続行します。

# AIP SSM システム イメージのインストール

AIP SSM のイメージは、次のいずれかの方法で再作成できます。

- ASA から、hw-module module 1 recover configure/boot コマンドを使用します。
   次の手順を参照してください。
- recover application-partition コマンドを使用して、センサーの CLI からアプリケーション イメージを復旧します。
   手順については、P.17-11の「アプリケーションパーティションの復旧」を参照してください。
- upgrade コマンドを使用して、センサーの CLI からリカバリ イメージをアップグレードします。
   手順については、P.17-5 の「リカバリ パーティションのアップグレード」を参照してください。

AIP SSM システム イメージをインストールするには、次の手順を実行します。

- **ステップ1** ASA にログインします。
- ステップ2 イネーブルモードに入ります。

asa# **enable** 

**ステップ3** AIP SSM 用のリカバリ設定値を設定します。

asa (enable) # hw-module module 1 recover configure

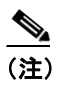

ディレクトリ コンフィギュレーションでエラーが発生した場合は、hw-module module 1 recover stop コマンドを使用して、システム イメージの再作成を停止してから、コンフィ ギュレーションを訂正できます。

ステップ4 システム イメージの TFTP URL を指定します。

Image URL [tftp://0.0.0.0/]:

例

Image URL [tftp://0.0.0.0/]: tftp://10.89.146.1/IPS-SSM-K9-sys-1.1-a-5.0-1.img

**ステップ5** AIP SSM のコマンド/コントロール インターフェイスを指定します。

Port IP Address [0.0.0.0]:

コマンドライン インターフェイスによる Cisco Intrusion Prevention System Sensor 5.1 の設定

システム イメージのインストール

例

Port IP Address [0.0.0.0]: 10.89.149.231

ステップ6 VLAN ID を0にしておきます。

VLAN ID [0]:

ステップ7 AIP SSM のデフォルト ゲートウェイを指定します。

Gateway IP Address [0.0.0.0]:

例

Gateway IP Address [0.0.0.0]: 10.89.149.254

ステップ8 リカバリを実行します。

asa# hw-module module 1 recover boot

ステップ9 リカバリが完了するまで、時々確認します。

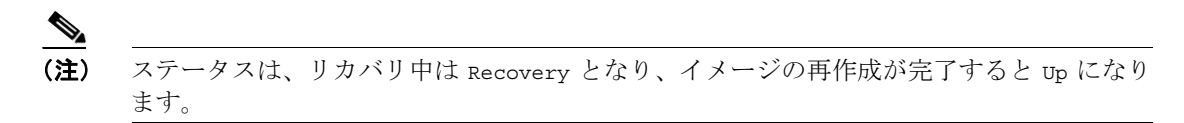

#### asa# show module 1

| Mod    | Card Type                                                               |                  | Model                 | Serial No.                  |
|--------|-------------------------------------------------------------------------|------------------|-----------------------|-----------------------------|
| 0<br>1 | ASA 5540 Adaptive Security Applian<br>ASA 5500 Series Security Services | nce<br>Module-20 | ASA5540<br>ASA-SSM-20 | P2B00000019<br>P1D000004F4  |
| Mod    | MAC Address Range                                                       | Hw Version       | Fw Version            | Sw Version                  |
| 0<br>1 | 000b.fcf8.7blc to 000b.fcf8.7b20<br>000b.fcf8.011e to 000b.fcf8.011e    | 0.2<br>0.1       | 1.0(7)2<br>1.0(7)2    | 7.0(0)82<br>5.0(0.22)S129.0 |
| Mod    | Status                                                                  |                  |                       |                             |
| 0<br>1 | Up Sys<br>Up                                                            |                  |                       |                             |
| asa‡   | ŧ                                                                       |                  |                       |                             |
|        |                                                                         |                  |                       |                             |

(注)

リカバリ処理で発生する可能性のあるエラーをデバッグするには、debug module-boot コマンドを使用して、システム イメージの再作成処理のデバッグをイネーブルにします。

ステップ10 AIP SSM に対してセッションを開始して、setup コマンドで AIP SSM を初期化します。

手順については、P.3-3の「センサーの初期化」を参照してください。